# Configurer le déploiement multisite ACI

# Contenu

Introduction Conditions préalables Conditions requises Components Used Informations générales Configuration Schéma de réseau logique Configurations Configuration du commutateur IPN Configuration requise de APIC Configuration du contrôleur multisite Vérification Dépannage Informations connexes

### Introduction

Ce document décrit les étapes à suivre pour configurer et configurer le fabric multisite ACI (Application Centric Infrastructure).

La fonctionnalité ACI Multi-Site introduite dans la version 3.0 vous permet d'interconnecter des domaines de cluster (fabrics) distincts du contrôleur APIC (Application Policy Infrastructure Controller) de Cisco ACI. Chaque site représente une zone de disponibilité différente. Cela permet d'assurer la connectivité réseau multilocataire de couche 2 et de couche 3 entre les sites et étend le domaine de stratégie de bout en bout sur les fabrics. Vous pouvez créer des stratégies dans l'interface utilisateur graphique multisite et les pousser vers tous les sites intégrés ou sélectionnés. Vous pouvez également importer des locataires et leurs stratégies à partir d'un seul site et les déployer sur d'autres sites.

# Conditions préalables

### **Conditions requises**

Cisco vous recommande :

- Suivez les instructions du <u>Guide d'installation et de mise à niveau de Cisco ACI Multi-Site</u> <u>Orchestrator</u> afin de configurer le contrôleur multisite (MSC).
- Vérifiez que les fabrics ACI ont été entièrement découverts sur deux sites ou plus.
- Assurez-vous que les clusters APIC déployés dans des sites distincts disposent de la connectivité de gestion hors bande (OOB) aux noeuds MSC.

### **Components Used**

Les informations contenues dans ce document sont basées sur les versions de matériel et de logiciel suivantes :

| Site A      |              |               |
|-------------|--------------|---------------|
| Périph      | nérique      | Nom logique   |
| mat         | ériel        |               |
| N9K-C9      | 504 avec     | spino100      |
| N9K-X9      | 732C-EX      | spine roa     |
| N9K-C9<br>E | 3180YC-<br>X | leaf101       |
| N9K-C9<br>E | 3180YC-<br>X | leaf102       |
| N9K-C9      | 372PX-E      | leaf103       |
| APIC-S      | ERVER-       | onio1         |
| N           | 12           | apici         |
| Site B      |              |               |
| Périph      | nérique      | Nom logique   |
| mat         | ériel        | Nomiogique    |
| N9K-C9      | 504 avec     | spine200      |
| N9K-X9      | 732C-EX      | spinezos      |
| N9K-C9      | 3180YC-      | leaf201       |
| E           | X            | 1041201       |
| N9K-C9      | 3180YC-      | leaf202       |
|             |              |               |
|             |              | leat203       |
| APIC-5      | erver-<br>12 | apic2         |
| Réseau I    | P (IPN) N9   | K-C93180YC-EX |
| Matérie     | Varai        | <b>a b</b>    |
| 1           | versi        | on            |
| APIC        | Version 3    | .1(2m)        |
| MSC         | Version :    | 1.2(2b)       |
|             | NXOS : V     | /ersion       |
| IFIN        | 7.0(3)14     | 1(8a)         |

The information in this document was created from the devices in a specific lab environment. All of the devices used in this document started with a cleared (default) configuration. Si votre réseau est en ligne, assurez-vous de bien comprendre l'incidence possible des commandes.

### Informations générales

**Note**: La normalisation de l'espace de noms intersite est effectuée par les commutateurs spine connectés. Cela nécessite des commutateurs Cisco Nexus 9000 de 2e génération ou version ultérieure, avec un niveau EX ou FX à la fin du nom du produit. Le Nexus 9364C est également pris en charge dans ACI Multi-Site Release 1.1(x) et versions ultérieures.

Pour plus d'informations sur la configuration matérielle requise et les informations de compatibilité, reportez-vous au <u>guide ACI Multi-Site Hardware Requirements Guide</u>.

### Configuration

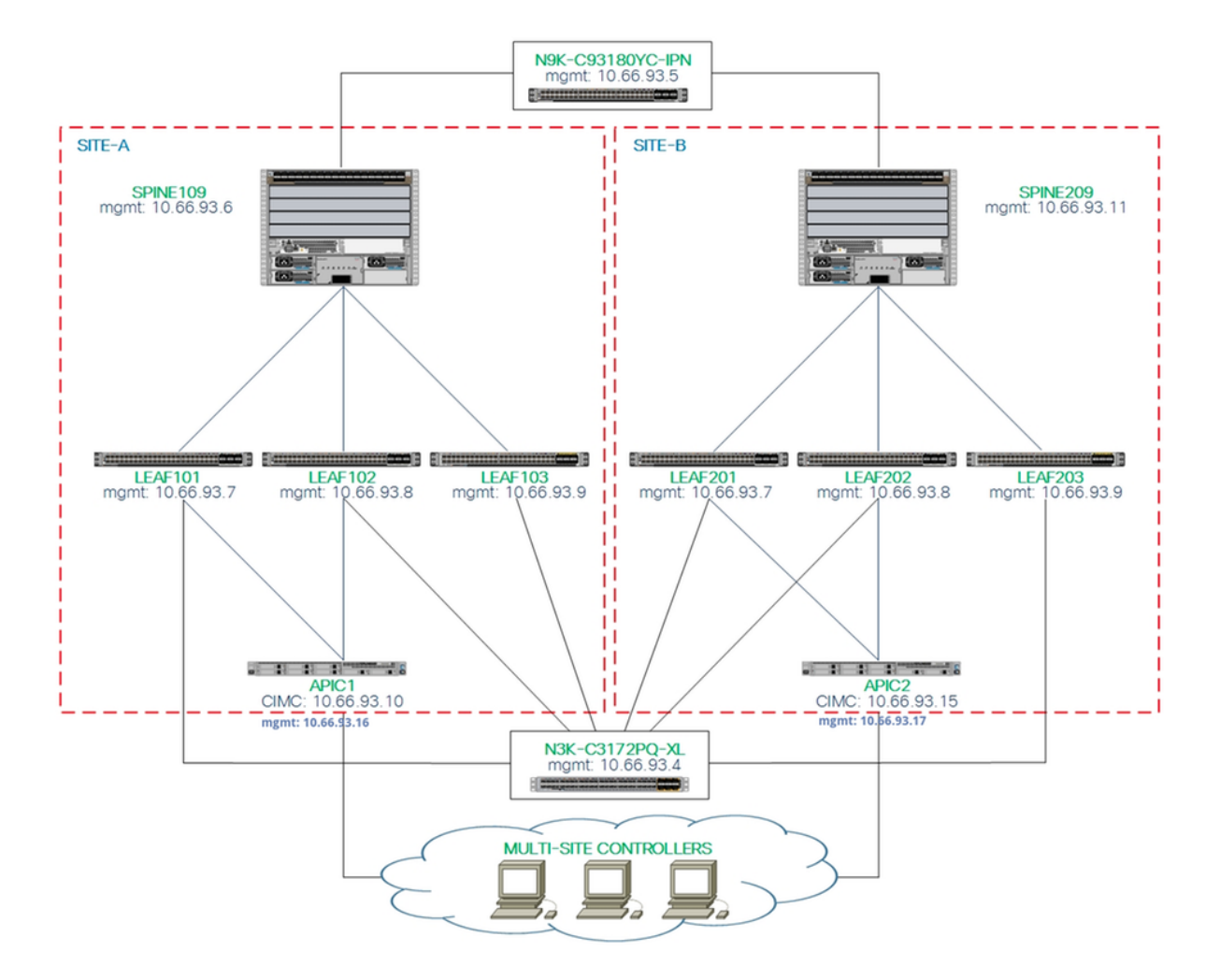

### Configurations

Ce document se concentre principalement sur une configuration côté ACI et MSC pour le déploiement multisite. Les détails de configuration du commutateur IPN ne sont pas entièrement couverts. Cependant, quelques configurations importantes du commutateur IPN sont répertoriées à des fins de référence.

#### Configuration du commutateur IPN

Ces configurations sont utilisées dans le périphérique IPN connecté aux épines ACI.

```
vrf context intersite
  description VRF for Multi-Site lab
  feature ospf
  router ospf intersite
    vrf intersite
//Vers Spine109 dans Site-A
interface Ethernet1/49
  speed 100000
  mtu 9216
```

no negotiate auto

#### // Vers Spine209 sur le site-B

interface Ethernet1/50
speed 100000
mtu 9216
no negotiate auto

```
no shutdown
                                                          no shutdown
interface Ethernet1/49.4
                                                        interface Ethernet1/50.4
                                                         mtu 9150
 mtu 9150
 encapsulation dotlg 4
                                                          encapsulation dotlg 4
 vrf member intersite
                                                          vrf member intersite
 ip address 172.16.1.34/27
                                                          ip address 172.16.2.34/27
  ip ospf network point-to-point
                                                         ip ospf network point-to-point
 ip router ospf intersite area 0.0.0.1
                                                         ip router ospf intersite area 0.0.0.1
 no shutdown
                                                         no shutdown
```

**Note**: Unité de transmission maximale (MTU) du protocole MP-BGP (Multiprotocol Border Gateway Protocol). Communication du plan de contrôle EVPN (Virtual Private Network) Ethernet entre les noeuds spine de différents sites. Par défaut, les noeuds spine génèrent des paquets de 9 000 octets pour échanger des informations de routage de point d'extrémité. Si cette valeur par défaut n'est pas modifiée, l'ISN (Inter Site Network) doit prendre en charge une taille MTU d'au moins 9 100 octets. Afin de régler la valeur par défaut, modifiez les paramètres système correspondants dans chaque domaine APIC.

Cet exemple utilise la taille de MTU du plan de contrôle par défaut (9 000 octets) sur les noeuds spine.

#### Configuration requise de APIC

 Configurez le système autonome iBGP et le réflecteur de route pour chaque site à partir de l'interface graphique APIC. Connectez-vous au contrôleur APIC du site et configurez le numéro de système autonome et les noeuds de réflecteur de route du protocole BGP (Border Gateway Protocol) interne pour chaque cluster APIC du site. Choisissez APIC GUI > System > System Settings > BGP Route Reflector. Il s'agit de la stratégie de réflecteur de route BGP par défaut qui sera utilisée pour le profil de la zone de fabric.

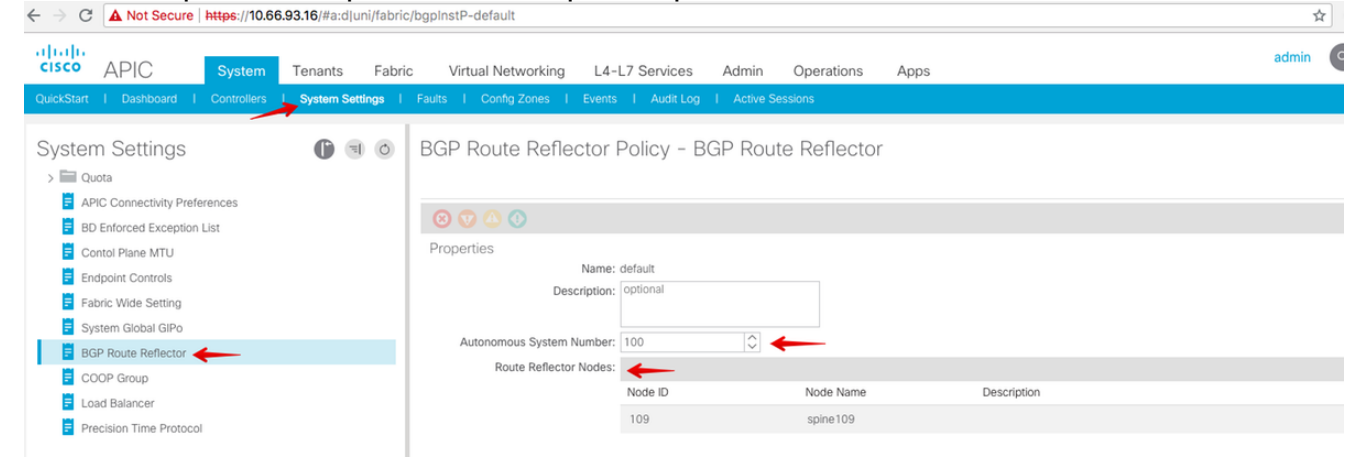

Configurez le profil de fabric pod pour le cluster APIC de chaque site. Choisissez **Interface** graphique utilisateur APIC > Fabric > Fabric Policies > Pod Policies > Policy Groups. Cliquez sur le groupe de stratégies Pod par défaut. Dans la liste déroulante Politique de réflecteur de route BGP, sélectionnez default.

| cisco APIC System                                                                         | Tenants Fabric            | Virtual Networking L4-L7 Serv                                                                           | ices Admi                     | n Operat | ions Apps                                           |                |                       |                                | admin      | ٩       | 0 | 0      |        | ٢      |
|-------------------------------------------------------------------------------------------|---------------------------|----------------------------------------------------------------------------------------------------|-------------------------------|----------|-----------------------------------------------------|----------------|-----------------------|--------------------------------|------------|---------|---|--------|--------|--------|
| lr                                                                                        | wentory   Fabric Policies | Access Policies                                                                                         |                               |          |                                                     |                |                       |                                |            |         |   |        |        |        |
| Policies<br>Oulok Start                                                                   | 0 0                       | Pod Policy Group - defa                                                                                 | ault                          |          |                                                     |                |                       |                                |            |         |   | Policy | Faults |        |
| > 📰 Switch Policies > 🛅 Module Policies                                                   |                           | 8000                                                                                                    |                               |          | BGP Route Reflector                                 | Policy - E     | GP Route Re           | eflector                       |            |         |   |        | - outo | 00     |
| Interface Policies     Pol Policies     Policies     Policies                             |                           | Properties<br>Name:<br>Description:                                                                     | default<br>optional           |          |                                                     |                |                       |                                |            |         |   | Policy | Ó      | ± %    |
| > Date and Time<br>> SNMP                                                                 |                           | Date Time Policy:<br>Resolved Date Time Policy:                                                         | default                       | ~ Ø      | Autonomous System Number:<br>Route Reflector Nodes: | 100            | ٥                     |                                |            |         |   |        |        | +      |
| >      Management Access     ISIS Policy default     Policy Groups                        |                           | ISIS Policy:<br>Resolved ISIS Policy:                                                                   | default                       | ✓ Ø      |                                                     | Node ID<br>109 | Node Name<br>spine109 | Description                    |            |         |   |        |        |        |
| default                                                                                   |                           | COOP Group Policy:<br>Resolved COOP Group Policy:<br>BGP Route Reflector Policy:                        | default<br>default<br>default | ₩<br>₩   |                                                     |                |                       |                                |            |         |   |        |        |        |
| Pod Profile default     default     Global Policies                                       |                           | Resolved BGP Route Reflector Policy:<br>Management Access Policy:<br>Resolved Management Access Policy: | default<br>default<br>default | v @      | External Route Reflector Nodes:                     |                |                       |                                |            |         |   |        |        | +      |
| Monitoring Policies     Troubleshoot Policies                                             |                           | SNMP Policy:<br>Resolved SNMP Policy:                                                                   | default                       | v @      |                                                     | Node ID        | Node Name             | Description<br>No items have b | een found. |         |   |        |        |        |
| Contraction Policies     MACsec Policies     Marcae Policies     Marcae Policies     Tags |                           | MACsec Policy:<br>Resolved MACsec Policy:                                                               | default                       | ¥        |                                                     |                |                       |                                |            |         |   |        |        |        |
| Tenant Quota     DWDM                                                                     |                           |                                                                                                    |                               |          | External Intersite Route Reflector<br>Nodes:        | Node ID<br>109 | Node Name<br>spine109 | Description                    |            |         |   |        |        |        |
|                                                                                           |                           |                                                                                                    |                               |          |                                                     |                |                       |                                | Sho        | w Usag  | e | Close  |        | Submit |
|                                                                                           |                           |                                                                                                    |                               |          |                                                     |                |                       |                                | Show       | v Usage |   | Reset  |        | submit |

 Configurez des stratégies d'accès aux spins pour inclure des domaines routés externes pour chaque site à partir de l'interface graphique APIC. Configurez les stratégies d'accès de la colonne vertébrale pour la liaison ascendante vers le commutateur IPN avec un profil d'entité d'accès (AEP) et un domaine routé de couche 3 (interface graphique APIC > Fabric > Access Policies). Créez le profil du commutateur.

|                          | 11110-0 | 0.00.10/110/11010 | hoothing      | opiniono dei opiniono dei o |                |       |            |            |                 |          |
|--------------------------|---------|-------------------|---------------|-----------------------------|----------------|-------|------------|------------|-----------------|----------|
| cisco APIC               | System  | Tenants           | Fabri         | c Virtual Networking        | L4-L7 Services | Admin | Operations | Apps       |                 |          |
|                          | Inv     | ventory I Fa      | abric Policie | s L Access Policies         |                |       |            |            |                 |          |
| Policies                 |         | 0                 | 10            | Profiles - Spine            | Profiles       |       |            |            |                 |          |
| Quick Start              |         |                   |               | Create Spine Pr             | ofile          |       |            |            | <b>0 8</b>      | Deceries |
| > Policies               | - 2     |                   |               | STEP 1 > Profile            |                |       |            | 1. Profile | 2. Associations | Descript |
| > Policy Groups          |         |                   |               | Specify the profile Ider    | ntity          |       |            |            |                 |          |
| Profiles                 | 3       |                   |               | Name:                       | spine109       |       |            |            |                 |          |
| ✓ ■ Spine Profiles       | - 4     |                   |               | Description:                | optional       |       |            |            |                 |          |
| default                  |         |                   |               |                             |                |       |            |            |                 |          |
| > Cverrides              |         |                   |               | Spine Selectors:            |                |       |            |            | ¥ +             |          |
| > Module Policies        |         |                   |               |                             | Name           | Bloc  | cks        | Policy Gro | qı              |          |
| ✓ Interface Policies     |         |                   |               |                             | spille to a    | 105   | 9          |            |                 |          |
| > Policies               |         |                   |               |                             |                |       |            |            |                 |          |
| > Policy Groups          |         |                   |               |                             |                |       |            |            |                 |          |
| V Profiles               |         |                   |               |                             |                |       |            |            |                 |          |
| > Leaf Profiles          |         |                   |               |                             |                |       |            |            |                 |          |
| > Spine Profiles         |         |                   |               |                             |                |       |            |            |                 |          |
| > Interface Overrides    |         |                   |               |                             |                |       |            |            |                 |          |
| > Global Policies        |         |                   |               |                             |                |       |            |            |                 |          |
| > Monitoring Policies    |         |                   |               |                             |                |       |            |            |                 |          |
| > Troubleshoot Policies  |         |                   |               |                             |                |       |            |            |                 |          |
| > Pools                  | maina   |                   |               |                             |                |       |            | Bravious   | Novt            |          |
| Physical and External Do | mains   |                   |               |                             |                |       |            | Previous   | IVEXT           |          |

Créez le profil AAEP (Attachable Access Entity Profile), le domaine routé de couche 3 et le pool VLAN.

| Create Att                    | achable Access Entity Profile                                                      | <b>?</b> ⊗ |
|-------------------------------|------------------------------------------------------------------------------------|------------|
| Specify the na                | me, domains and infrastructure encaps                                              |            |
|                               | Name: msite                                                                        |            |
| I                             | Description: optional                                                              |            |
|                               |                                                                                    |            |
| Enable Infrast                | Create VLAN Pool                                                                   | <b>2 ×</b> |
| Domains (VM<br>External) To E | Specify the Pool identity                                                          | <b>*</b> + |
|                               | Name: msite                                                                        |            |
|                               | Description: optional                                                              |            |
|                               |                                                                                    |            |
|                               | Allocation Mode: Dynamic Allocation Static Allocation                              |            |
| Create                        | Ranges                                                                             | <b>2 ×</b> |
| Specify th                    | ne Encap Block Range                                                               |            |
| Ap                            | Type: VLAN                                                                         |            |
|                               | Range: VLAN V 4 - VLAN V 4 Must be vlan-4                                          |            |
| A                             | Ilocation Mode: Dynamic Allocation Inherit allocMode from parent Static Allocation |            |
|                               | Role: External or On the wire encapsulations Internal                              |            |
|                               |                                                                                    |            |
|                               |                                                                                    |            |
|                               | Cancel                                                                             | ОК         |
|                               |                                                                                    |            |

Créez le groupe de stratégies de port d'accès au spine. Dans la liste déroulante Profil d'entité jointe, sélectionnez **site**.

| Fabri         | ic     | Virtual Networking                                               | L4-L7 Services                                                   | Admin    | Operation | s Apps |     |
|---------------|--------|------------------------------------------------------------------|------------------------------------------------------------------|----------|-----------|--------|-----|
| abric Policie |        | Access Policies                                                  |                                                                  |          |           |        |     |
| - O           | S      | pine Profile - s                                                 | spine109                                                         |          |           |        |     |
|               | C<br>s | create Spine A<br>becify the Policy Gro<br>Name:<br>Description: | ccess Port Polic<br>up identity<br>spine109-ipn-port<br>optional | cy Group |           |        | (2⊗ |
|               |        | CDP Policy:<br>MACsec Policy:<br>Attached Entity Profile:        | CDP-ENABLE<br>select a value<br>msite                            |          | ✓<br>     |        |     |

Créez le profil d'interface Spine. Associez le port d'accès de la colonne vertébrale orienté IPN au groupe de stratégies d'interface créé à l'étape précédente.

| Spine Profile -         | spine109                                                            |  |
|-------------------------|---------------------------------------------------------------------|--|
| Create Spine In         | nterface Profile 🔹 😵                                                |  |
| Specify the profile Ide | entity                                                              |  |
| Name:                   | msite                                                               |  |
| Description:            | Create Spine Access Port Selector                                   |  |
| Interface Selectors:    | Specify the selector identity                                       |  |
|                         | Name: spine109-ipn-port                                             |  |
|                         | Description: towards IPN                                            |  |
|                         | Interface IDs: 1/32                                                 |  |
|                         | Valid Values: All or Hanges. For Example:<br>1/13,1/15 or 1/22-1/24 |  |
|                         | Interface Policy Group: spine109-ipn-port 🗸                         |  |
|                         |                                                                     |  |

**Note**: Pour l'instant, il n'est pas nécessaire de configurer L3Out of Open Shortest Path First (OSPF) sous infra locataire à partir de l'interface graphique APIC. Cette configuration sera configurée via MSC et la configuration sera envoyée ultérieurement à chaque site.

 Configurez le point de terminaison de tunnel (TEP) du plan de données externe par site à partir de l'interface utilisateur graphique APIC. Choisissez Interface graphique utilisateur APIC > Infra > Policies > Protocol > Fabric Ext Connection Policies. Créez ensuite un profil intrasite/intersite.

| $\leftrightarrow$ $\Rightarrow$ C | A Not Secure   #                          | nttps://10.66   | 3.93.16/#bTena   | ints:infra   | uni/tn- | -infra fvFabricExtCor | nPolicies,fvRout | ngPolicies,fvPo          | olicies         |        |            |
|-----------------------------------|-------------------------------------------|-----------------|------------------|--------------|---------|-----------------------|------------------|--------------------------|-----------------|--------|------------|
| altalia<br>cisco                  | APIC                                      | System          | Tenants          | Fabric       | V       | irtual Networking     | L4-L7 Service    | es Admin                 | Operations      | Apps   |            |
| ALL TENAN                         | TS I Add Tenant                           | Tenant Se       | earch: Enter nar | ne, alias, ( | descr   | I common I infra      | l mgmt           |                          |                 |        |            |
| Tenan                             | t infra ←                                 |                 | 0 9              | 0            | Fabi    | ric Ext Conne         | ction Policie    | es                       |                 |        |            |
|                                   | Networking                                |                 |                  |              | ID      | Create Intras         | site/Intersit    | e Profile                |                 |        | ?⊗         |
|                                   | Contracts                                 |                 |                  |              | U       | Create Fabric Ext     | Connection Pol   | icy                      |                 |        |            |
| ~                                 | Policies                                  |                 |                  |              |         | Fabr                  | ic ID: 1         |                          |                 |        |            |
| ~                                 | Protocol                                  |                 |                  |              |         | N                     | ame: SiteA       |                          |                 |        |            |
|                                   | > Route Maps                              |                 |                  |              |         | Comm                  | Ex: extended:as  | 2-nn4:2:22<br>2-nn4:5:16 |                 |        |            |
|                                   | > BFD                                     |                 |                  |              |         | Site/Pod Peering Pr   | ofile            |                          |                 |        |            |
|                                   |                                           |                 |                  |              |         | Peering               | Type: Full Mesh  | Route Reflecto           | or              |        |            |
|                                   |                                           |                 |                  |              |         | Passv                 | vord:            |                          |                 |        |            |
|                                   |                                           |                 |                  |              |         | Confirm Passy         | vord:            |                          |                 |        |            |
|                                   | > IGMP Shoop                              |                 |                  |              |         | Pod Connec            | tion Profile     |                          |                 |        |            |
|                                   |                                           |                 |                  |              |         |                       |                  |                          |                 |        | <b>a</b> + |
|                                   | End Point Reter                           | ation           |                  |              |         | Pod ID                |                  |                          | Dataplane TEP   |        |            |
|                                   |                                           | 10011           |                  | 1            |         | 1                     |                  |                          | √ 172.16.1.4/32 |        |            |
|                                   | > ND Interface                            |                 |                  |              |         |                       |                  | Update                   | Cancel          |        |            |
|                                   | > ND RA Prefix                            |                 |                  |              |         |                       |                  |                          |                 |        |            |
|                                   | > Route Tag                               |                 |                  |              |         |                       |                  |                          |                 |        |            |
|                                   | > L4-L7 Policy B                          | ased Redirect   |                  |              |         |                       |                  |                          |                 |        |            |
|                                   | > L4-L7 Redirect                          | Health Group    | s                |              |         | Fabric Extern         | hal Routing      | Profile                  |                 |        |            |
|                                   | > Data Plane Poli                         | cing            |                  |              |         |                       |                  |                          |                 |        | +          |
|                                   | Fabric Ext Conr                           | nection Policie | s 🔶              |              |         | Name                  |                  |                          | Subnet          |        |            |
|                                   | > HSRP                                    |                 |                  |              |         |                       |                  |                          |                 | Cancel | Submit     |
|                                   | En la la la la la la la la la la la la la |                 |                  |              |         |                       |                  |                          |                 |        |            |

4. Répétez les étapes précédentes afin de terminer la configuration côté APIC pour le fabric ACI SiteB.

Configuration du contrôleur multisite

1. Ajoutez chaque site un par un dans l'interface graphique du MSC. Connectez-vous et connectez-vous à l'interface utilisateur graphique MSC.

| 4 6 |                                                                                                    | 64 |
|-----|----------------------------------------------------------------------------------------------------|----|
|     | e diala cisco                                                                                         |    |
|     | ACI Multi-Site <sup>™</sup>                                                                           |    |
|     | USERNAME                                                                                              |    |
|     | PASSWORD                                                                                              |    |
|     | DOMAIN                                                                                                |    |
|     |                                                                                                    |    |
|     |                                                                                                    |    |
|     |                                                                                                    |    |
|     |                                                                                                    |    |
|     |                                                                                                    |    |
|     | By using ACI Multi-Site you accept the Terms of Service and Privacy Statement.<br>©2018 Claco Systems |    |

Cliquez sur **AJOUTER LE SITE** afin d'enregistrer les sites un par un dans MSC. Vous pouvez également voir l'état du cluster en haut à droite de la fenêtre.

|    |             | Ilti-Site                                 |                |            | Cluster St      | atus 3/3   | Ο |
|----|-------------|-------------------------------------------|----------------|------------|-----------------|------------|---|
| 0  |             |                                           |                |            |                 |            |   |
| •  |             |                                           |                |            |                 |            |   |
| *  | SITE STATUS |                                           |                |            | ADD SITE        | VIEWBY 😗 📰 | 0 |
|    |             |                                           |                | 5 5<br>    |                 |            |   |
| \$ |             |                                           |                |            |                 |            |   |
|    |             | Welcome to I                              | Multi-Si       | ite C      | ontroller       |            |   |
|    |             | Your single pane of glass to across sites | monitor your s | ites and n | nanage policies |            |   |

Utilisez l'une des adresses IP du contrôleur APIC et attribuez un **ID de site unique** pour chaque site. La plage valide est comprise entre 1 et 127.

| Add Site                      | Sites                                 |                                      | Add Site                  |   |
|-------------------------------|---------------------------------------|--------------------------------------|---------------------------|---|
|                               | Site SiteA has been successfully conr | ected. IMPORT TENANTS FROM THIS SITE |                           |   |
| Connection Settings           | Site SiteB has been successfully conn | ected. IMPORT TENANTS FROM THIS SITE | Connection Settings       |   |
| * NAME                        | ٩.                                    |                                      | * NAME                    |   |
| SiteA                         |                                       |                                      | SiteB                     |   |
| LABELS                        | SITE NAME/LABEL                       | APIC CONTROLLER URLS                 | LABELS                    |   |
| Select or Create a Label.     | 96 SiteA                              | https://10.66.93.16                  | Select or Create a Label. | ~ |
| * APIC CONTROLLER URL         | 97 SiteB                              | https://10.66.93.17                  | * APIC CONTROLLER URL     |   |
| https://10.66.93.16           |                                       |                                      | https://10.66.93.17       |   |
| APIC CONTROLLER URL           |                                       |                                      | APIC CONTROLLER URL       |   |
| " USERNAME                    |                                       |                                      | * USERNAME                |   |
| admin                         |                                       |                                      | admin                     |   |
| * PASSWORD                    |                                       |                                      | * PASSWORD                |   |
|                               | ۲                                     |                                      |                           | ۲ |
| SPECIFY LOGIN DOMAIN FOR SITE |                                       |                                      |                           |   |
| Off                           |                                       |                                      | Off                       |   |
| * APIC SITE ID                |                                       |                                      |                           |   |
| 1                             |                                       |                                      | APIC SITE ID              |   |
|                               |                                       |                                      | 2                         |   |

2. Configurez les stratégies infra par site dans MSC. Connectez-vous à l'interface utilisateur du MSC. Choisissez **Sites** dans le volet gauche, puis cliquez sur **CONFIGURER INFRA**.

| ACI Multi-Site  |                      | Cluster Status 3/3 📭 |
|-----------------|----------------------|----------------------|
| Sites<br>q      |                      | C CONFIGURE INFRA    |
| SITE NAME/LABEL | APIC CONTROLLER URLS | ACTIONS              |
| 96 SiteA        | https://10.66.93.16  |                      |
| 97 SiteB        | https://10.66.93.17  | Actions v            |

Configurez les paramètres généraux de l'infrastructure de fabric. Dans la liste déroulante Type d'appairage BGP, sélectionnez **Full-mesh** (full-mesh - EBGP /route reflector - IBGP).

| Fabric Connectivity Infra |                   |  |  |  |  |
|---------------------------|-------------------|--|--|--|--|
| SETTINGS                  | Control Plane BGP |  |  |  |  |
| General Settings          | BGP PEERING TYPE  |  |  |  |  |

SITES

SiteB ENABLED

• SiteA ENABLED

| full-mesh                    | ~ |
|------------------------------|---|
| KEEPALIVE INTERVAL (SECONDS) |   |
| 60                           |   |
| HOLD INTERVAL (SECONDS)      |   |
| 180                          |   |
| STALE INTERVAL (SECONDS)     |   |
| 300                          |   |
| GRACEFUL HELPER              |   |
| On                           |   |
| MAXIMUM AS LIMIT             |   |
| 0                            |   |
| BGP TTL BETWEEN PEERS        |   |
| 16                           |   |

Une fois terminé, sélectionnez l'un des sites dans le volet de gauche. Ensuite, vous verrez les informations de site dans le volet central. Il existe trois niveaux de configuration différents. Vous pouvez choisir le niveau Site, le niveau Pod ou le niveau Spine. Il autorise différents paramètres sur le panneau de configuration (volet droit).

| Fabric Connectivit     | y Infra               |   |
|------------------------|-----------------------|---|
| SETTINGS               | Site laval            | ) |
| General Settings       | Site A                | Ō |
| SITES                  | POD pod-1 • Pod level |   |
| O<br>SiteA<br>DISABLED | Spine level           |   |
| •<br>SiteB<br>DISABLED | BGP PEERING ON        |   |

Une fois que vous avez cliqué sur la zone Site, les configurations au niveau du site (Activé sur plusieurs sites, TEP multidiffusion de plan de données, ASN BGP, communauté BGP (par exemple, extended:as2-nn4:2:22), ID de zone OSPF, Type de zone OSPF (stub Prevent tep pool adverses), Domaine de route externe, etc.) s'affichent dans le volet droit.

Ici, vous pouvez configurer ou modifier : TEP multidiffusion de plan de données (un bouclage par site), utilisé pour la réplication de tête de réseau (HREP)Système autonome (AS) BGP (Border Gateway Protocol) (correspondant à AS à partir du site configuré dans APIC)ID de zone OSPF, type de zone OSPF et stratégie d'interface OSPF (pour l'interface Spine vers IPN)Domaine routé externeDans la plupart des cas, les valeurs d'attribut auraient déjà été récupérées automatiquement de l'APIC au

| Fabric Connectivi | ty Infra       | (DEPLOY) C                     | × |
|-------------------|----------------|--------------------------------|---|
| TTINGS            |                | 69 SITEA SETTINGS              | G |
| eral Settings     | 60 SiteA       | 0 0 1 1 1                      | 0 |
| ;                 | voo pod-1 •    | SITE IS ACI MULTI-SITE ENABLED |   |
|                   |                | APIC SITE ID                   |   |
| Ð                 | e<br>spine109  | 1                              |   |
|                   | BCP PEERING ON | DATA PLANE MULTICAST TEP       |   |
| LED               |                | 172.16.1.2                     |   |
|                   |                | BGP AUTONOMOUS SYSTEM NUMBER   |   |
|                   |                | 100                            |   |
|                   |                | BCP PASSWORD                   |   |
|                   |                | OSPF AREA ID                   |   |
|                   |                | 0.0.0.1                        |   |
|                   |                | OSPF AREA TYPE                 |   |
|                   |                | regular                        | ~ |
|                   |                | EXTERNAL ROUTED DOMAIN         |   |
|                   |                | msite                          | ~ |

Cliquez sur la zone Pod et accédez aux stratégies spécifiques au niveau POD. Saisissez le TEP de monodiffusion du plan de données.

| 96 SiteA                            |            |
|-------------------------------------|------------|
| Poo pod-1 • Pod level configuration | 172.16.1.1 |
| spine109<br>BGP PEERING ON          |            |

Cliquez sur la zone Spine et accédez aux paramètres d'infrastructure spécifiques à la colonne vertébrale. Pour chaque interface de la colonne vertébrale vers le commutateur IPN :

Définir l'adresse IP et le masque Homologation BGP - Activé Control Plane TEP : saisissez l'adresse IP du routeur. Spine est le réflecteur de route -Activé

| 96 SiteA                   | Ŏ | 98 S                                                   | PINE109                                                                                                    | 1   | 1 |
|----------------------------|---|--------------------------------------------------------|----------------------------------------------------------------------------------------------------|-----|---|
| POD pod-1 •                |   | ID                                                     | IP ADDRESS/SUBNET                                                                                                    | мти |   |
| spine109<br>BGP PEERING ON |   | © ADD 5<br>BGP PEER<br>CONTROL<br>172.10<br>SPINE IS F | INCLOSED IN THE INCLOSED IN THE INCLOSED INTERVENCE INTERVENCE INTERVE |     | v |

Répétez ces étapes pour d'autres sites et terminez la configuration infra dans MSC.Cliquez sur **DEPLOY**. Cela permet d'enregistrer et de transmettre la configuration d'infrastructure aux cartes APIC des deux sites.

|                                 | DEPLOY @ X                                                                                 |
|---------------------------------|--------------------------------------------------------------------------------------------|
|                                 | 90 SPINE109                                                                                |
| 96 SiteA                        |                                                                                            |
| pop pod-1 •                     | ID IP ADDRESS/SUBNET MTU  1/32 172.16.1.33/27 inherit 0                                    |
| e<br>spine109<br>BGP PEERING ON | ADD PORT BGP PEERING     On CONTROL PLANE TEP  172.16.1.3  SPINE IS ROUTE REFLECTOR     On |

L'intégration initiale entre les clusters APIC et le MSC est terminée et prête à être utilisée.

Vous devez être en mesure de configurer des stratégies étendues pour les locataires sur MSC pour différents sites ACI.

# Vérification

Utilisez cette section pour confirmer que votre configuration fonctionne correctement.

 Vérifiez la configuration d'infrastructure à partir de l'interface utilisateur graphique APIC sur chaque cluster APIC. Vérifiez que le profil Intrasite/Intersite a été configuré sous infralocataire sur chaque cluster APIC.Vérifiez que l'infrastructure L3Out (intersite), OSPF et BGP a été configurée sur chaque cluster APIC (interface graphique APIC).Connectez-vous à l'APIC du site et vérifiez le profil d'intranet/d'intersite sous Informations sur le locataire> Stratégies > Protocole > Stratégies de connexion de fabric externe . Le profil Intersite ressemblera à ceci lorsque le site sera entièrement configuré/géré par MSC.

| CISCO APIC System Tenants Fabria                                                                                                    | c Virtual Networking L4-L7 Services Admin                                                                                                    | Operations Apps                             | admin                                   | ۹ ( | 0 2    |        | ٢                       |
|----------------------------------------------------------------------------------------------------|----------------------------------------------------------------------------------------------------|---------------------------------------------|-----------------------------------------|-----|--------|--------|-------------------------|
| ALL TENANTS   Add Tenant   Tenant Search: Enter name, alias                                                                                                    | , descr I common I infra I mgmt                                                                                                    |                                             |                                         |     |        |        |                         |
| Tenant infra       Image: Constant infra         ● Quick Start       Image: Constant infra         > Image: Constant infra       > Image: Constant infra         > Image: Constant infra       > Image: Constant infra         > | Intrasite/Intersite Profile - Fabric Ext Co<br>Properties<br>Fabric ID: 1<br>Name: SteA<br>Community: ostended.as2-m4.2:22<br>Extended.as2-m4.2:28<br>Site ID: 1<br>Intersite Auticasa FB: 122.16.1.2/32<br>Pod Peering Profile | nnection Policy SiteA                       |                                         |     | Policy | Fault: | € (<br>s Histor<br>± %- |
|                                                                                                    | Peering Type: Full Mesth Route Reflector<br>Password:<br>Confirm Password:<br>POd Connection Profile                                                                                                    | MultiPod Dataplane TEP                      | Intersite Dataplane TEP                 | 7   |        |        | +                       |
| <ul> <li>&gt; In Interface</li> <li>&gt; In ND RA Prefix</li> <li>&gt; In Route Tag</li> <li>&gt; In L-L2 Policy Based Redirect</li> <li>&gt; In L-L2 Redirect Health Groups</li> <li>&gt; In Data Plane Policing</li> <li>&gt; In Eatric Ext Connection Policies</li> </ul>                                                                                                    | 1<br>Site Peering Profile<br>Peering Type: Full Mesh<br>Remote Sites                                                                                                    | 172.16.1.4/32                               | 172.16.1.1/32                           |     |        |        |                         |
| Hapro Ext Connection Policy SiteA                                                                                                    | ▲ Site ID                                                                                                    | Intersite Dataplane TEP IP<br>172.16.2.1/32 | Intersite Multicast IP<br>172.16.2.2/32 |     |        |        |                         |

Choisissez Interface graphique utilisateur APIC > Infrastructure client > Mise en réseau > Réseaux routés externes. Ici, le profil L3Out intersite doit être créé automatiquement sous infra locataire dans les deux sites.

| cisco   | APIC System Tenants Fabr                               | ric Virtual Networking L4-L            | 7 Services Admin                        | Operations              | Apps |                                     | admin | ٩ | 0      | 0     |
|---------|--------------------------------------------------------|----------------------------------------|-----------------------------------------|-------------------------|------|-------------------------------------|-------|---|--------|-------|
| ALL TEN | ANTS   Add Tenant   Tenant Search: Enter name, allas   | s, descr I common I <b>infra</b> I mgn | nt                                      |                         |      |                                     |       |   |        |       |
| Tena    | ant infra 🛛 🗊 💿                                        | L3 Outside - intersite                 |                                         |                         |      |                                     |       |   |        |       |
| •       | Quick Start                                            |                                        |                                         |                         |      |                                     |       |   | Policy | Stats |
| ~ 🎟     | Tenant infra                                           |                                        |                                         |                         |      |                                     |       | _ |        |       |
| >       | Application Profiles                                   |                                        |                                         |                         |      |                                     |       |   | Main   | Nod   |
| ~       | Networking                                             | 8 👽 🛆 🔿                                |                                         |                         |      |                                     |       |   |        |       |
|         | > 📰 Bridge Domains                                     | Properties                             |                                         |                         |      |                                     |       |   |        |       |
|         | > 🔤 VRFs                                               | Provider Label:                        |                                         |                         |      |                                     |       |   |        |       |
|         | External Bridged Networks                              |                                        | enter names separated by con            | ma                      |      |                                     |       |   |        |       |
|         | External Routed Networks                               | Target DSCP:                           | Unspecified                             | ~                       |      |                                     |       |   |        |       |
|         | > 📰 Route Maps/Profiles                                | Route Control Enforcement:             | Expo                                    |                         |      |                                     |       |   |        |       |
|         | > 📰 Set Rules for Route Maps                           | VRF:                                   | overlay-1                               | ~ 🗗                     |      |                                     |       |   |        |       |
|         | > 📰 Match Rules for Route Maps                         | Resolved VRF:                          | infra/overlay-1                         |                         |      |                                     |       |   |        |       |
|         | ✓ <i> <li>✓ <i>         A intersite     </i></li> </i> | External Routed Domain:                | msite                                   | ~ 🖉                     |      |                                     |       |   |        |       |
|         | Logical Node Profiles                                  | Route Profile for Interleak:           | select a value                          | ~                       |      |                                     |       |   |        |       |
|         | ✓  s ode-109-profile                                   | Route Control For Dampening:           |                                         |                         |      |                                     |       |   |        |       |
|         | Logical Interface Profiles                             |                                        | <ul> <li>Address Family Type</li> </ul> |                         |      | Route Dampening Policy              |       |   |        |       |
|         | > 🛃 interface-109-1-32-profile                         |                                        |                                         |                         |      | No items have been found.           |       |   |        |       |
|         | > E Configured Nodes                                   |                                        |                                         |                         |      | Select Actions to create a new nem. |       |   |        |       |
|         | ✓ Im Networks                                          |                                        |                                         |                         |      |                                     |       |   |        |       |
|         | > 🛃 intersiteInstP                                     |                                        |                                         |                         | 1    |                                     |       |   |        |       |
|         | > 📰 Route Maps/Profiles                                | Enable BGP/EIGRP/OSPF:                 | BGP OSP                                 | F LIEIGRP               |      |                                     |       |   |        |       |
|         | > Dot1Q Tunnels                                        | OSPF Area ID:                          | : 0.0.0.1                               |                         |      |                                     |       |   |        |       |
| >       | Contracts                                              | OSPF Area Control:                     | Send redistributed LS                   | s into NSSA area        |      |                                     |       |   |        |       |
| ~       | Policies                                               |                                        | ✓ Originate summary LS.                 | A                       |      |                                     |       |   |        |       |
|         | V Protocol                                             |                                        | Suppress forwarding a                   | ddress in translated LS | SA   |                                     |       |   |        |       |
|         | > The Route Maps                                       | OSPF Area Type:                        | NSSA area Regular                       | area Stub area          |      |                                     |       |   |        |       |
|         | > 🔛 BFD                                                | OSPF Area Cost:                        | 1                                       | ]                       |      |                                     |       |   |        |       |
|         | > 🔚 BGP                                                | Enable remote leaf with Multipod:      |                                         |                         |      |                                     |       |   |        |       |
|         | > CSPE                                                 |                                        |                                         |                         |      |                                     |       |   |        |       |

Vérifiez également que la configuration du noeud logique L3Out et du profil d'interface est correctement définie dans le VLAN

4.

| Node: Image: Discretifie   Description: Composition   Ata::::::::::::::::::::::::::::::::::::                                                                                                    |                   |                          |                  |                      |                   |                          | 1 Oncy            | i duite | 3 |
|----------------------------------------------------------------------------------------------------|-------------------|--------------------------|------------------|----------------------|-------------------|--------------------------|-------------------|---------|---|
| Properties          Name: code-109-profile         Description:         Allas:         Target DSCP:         Interpectind         Nodes:         Nodes:         Nodes:         Node:         Node:         No                                                                                                    | 8 👽 🛆 🕔           |                          |                  |                      |                   |                          |                   | Ŏ       |   |
| Name: inde-109-profile   Description:   Jaia:   Target DSCP:   Unspecified   Node:   Node:   Node:   Node:   Description:   Description:   Description:   Option:   Node:   Node:   Description:   Description:   D                                                                                                    | Properties        |                          |                  |                      |                   |                          |                   |         |   |
| Description<br>Description<br>Alias:<br>Target DSCP: Unspecified<br>Nodes<br>Nodes<br>Nodes<br>Nodes<br>Description<br>Peer IP Address<br>Description<br>Peer IP Address<br>Time To Live<br>T2: 16:.3<br>16<br>Logical Interface Profile - interface-109-1-32-profile<br>Per IP Address<br>Ceneral Routed Sub-Interfaces<br>Routed Sub-Interfaces<br>Propertion<br>Propertion<br>Propertion<br>Propertion<br>Per IP Address<br>Description<br>Propertion<br>Per IP Address<br>Description<br>Propertion<br>Per IP Address<br>Description<br>Propertion<br>Propertion<br>Propertion<br>Per IP Address<br>Description<br>Propertion<br>Per IP Address<br>Description<br>Propertion<br>Per IP Address<br>Description<br>Propertion<br>Per IP Address<br>Description<br>Propertion<br>Per IP Address<br>Description<br>Propertion<br>Per IP Address<br>Description<br>Per IP Address<br>Description<br>Description<br>Description                                                                                                    | Name:             | node-109-profile         |                  |                      |                   |                          |                   |         |   |
| Allas:<br>Target DSCP: Unspecified<br>Node:<br>Node:<br>Node:<br>Node:<br>Node:<br>Node:<br>Peer IP Address<br>Time To Live<br>172.16.1.3<br>BGP Infra Peer<br>Peer IP Address<br>Time To Live<br>172.16.2.3<br>16<br>Poicy Fault Histo<br>Centeral Routed Sub-Interface Routed Interfaces S<br>Properties<br>Routed Sub-Interface:<br>Properties<br>Routed Sub-Interfaces:<br>Path<br>P Address MAC Address MTU (bytes)<br>Encap                                                                                                    | Description:      | optional                 |                  |                      |                   |                          |                   |         |   |
| Alia:<br>Target DSCP; Unspecified<br>Node:<br>Node:<br>Node:<br>Node:<br>BGP Infra Peer:<br>Connectivity:<br>Peer IP Address<br>Time To Live<br>172.16.2.3<br>16<br>Logical Interface Profile - interface-109-1-32-profile<br>Policy Faults Histo<br>Ceneral Routed Sub-Interfaces Routed Interfaces S<br>Properties<br>Routed Sub-Interfaces<br>Path IP Address MCA Address MTU (bytes) Encap                                                                                                    |                   |                          |                  |                      |                   |                          |                   |         |   |
| Target DSCP: Unspecified   Nodes: <ul> <li>Node ID</li> <li>Router ID</li> <li>Static Routes</li> <li>Loopback Address</li> </ul> BGP Infra Peer Connectivity: Peer IP Address Time To Live T22.16.1.3 I22.16.2.3 16 Connectivity: Peer IP Address Time To Live 172.16.2.3 16 Connectivity: Peer IP Address Time To Live 172.16.2.3 16 Connectivity: Peer IP Address Connectivity: Peer IP Address MAC Address MC Oddress MC Address MC Oddress MC Address MC Address                                                                                                    | Alias:            |                          |                  |                      |                   |                          |                   |         |   |
| Nodes:       Icopback Address       Loopback Address         BGP Infra Peer       Time To Live         Peer IP Address       Time To Live         172.16.2.3       16         Logical Interface       Profile - interface-109-1-32-profile         Policy       Faults         Properties       Routed Sub-Interfaces         Routed Sub-Interfaces       Secondary IP Address         MAC Address       MTU (bytes)         Encap                                                                                                    | Target DSCP:      | Unspecified ~            |                  |                      |                   |                          |                   |         |   |
| ▲ Node ID       Router ID       Static Routes       Loopback Address         boology/pod-1/node-109       172.16.1.3       Image: Connectivity:       Image: Connectivity:                                                                                                    | Nodes:            |                          |                  |                      |                   |                          |                   |         |   |
| BGP Infra Peer<br>Connectivity:<br>Peer IP Address Time To Live<br>172.16.2.3 16<br>Logical Interface Profile - interface-109-1-32-profile<br>Policy Fauts Histo<br>Ceneral Routed Sub-Interface Routed Interfaces S<br>Ceneral Routed Sub-Interface Routed Interfaces S<br>Properties<br>Routed Sub-Interfaces                                                                                                    |                   | ▲ Node ID                | Router ID        | Static Routes        |                   | Loopback Address         |                   |         |   |
| BGP Infra Peer<br>Connectivity:<br>Peer IP Address<br>172.16.2.3<br>16<br>Logical Interface Profile - interface - 109 - 1 - 32 - profile<br>Policy Faults<br>Policy Faults<br>Noted Sub-Interfaces<br>Routed Sub-Interfaces<br>Routed Sub-Interfaces<br>Properties<br>Routed Sub-Interfaces<br>Properties<br>Routed Sub-Interfaces<br>Path IP Address<br>NAC Address<br>MAC Address<br>MAC Addre |                   | topology/pod-1/node-109  | 172.16.1.3       |                      |                   |                          |                   |         |   |
| BGP Infra Peer<br>Connectivity:<br>Peer IP Address Time To Live<br>172.16.2.3 16<br>Logical Interface Profile - interface-109-1-32-profile<br>Policy Faults Histo<br>General Routed Sub-Interfaces Routed Interfaces S<br>Concerning Routed Sub-Interfaces Routed Interfaces S<br>Properties<br>Routed Sub-Interfaces I Path IP Address MAC Address MTU (bytes) Encap                                                                                                    |                   |                          |                  |                      |                   |                          |                   |         |   |
| BGP Infra Peer<br>Connectivity:<br>Peer IP Address Time To Live<br>172.16.2.3 16<br>Logical Interface Profile - interface-109-1-32-profile<br>Policy Faults Histo<br>General Routed Sub-Interfaces Routed Interfaces S<br>Ceneral Routed Sub-Interfaces Routed Interfaces S<br>Properties<br>Routed Sub-Interfaces Profile - Interface Secondary IP Address MAC Address MTU (bytes) Encap                                                                                                    |                   |                          |                  |                      |                   |                          |                   |         |   |
| BGP Infra Peer<br>Connectivity:<br>Peer IP Address Time To Live<br>172.16.2.3 16<br>Logical Interface Profile - interface-109-1-32-profile<br>Policy Faults Histo<br>General Routed Sub-Interfaces Routed Interfaces S<br>Component Sub-Interfaces Policy Paults Histo<br>Component Sub-Interfaces Component States States State                                                                                                    |                   |                          |                  |                      |                   |                          |                   |         |   |
| BGP Infra Peer<br>Connectivity:<br>Peer IP Address Time To Live<br>172.16.2.3 16<br>Logical Interface Profile - interface-109-1-32-profile<br>Policy Faults Histo<br>Connectivity:<br>Policy Faults Histo<br>Connectivity:<br>Policy Faults H                                                                                                    |                   |                          |                  |                      |                   |                          |                   |         |   |
| BGP Infra Peer<br>Connectivity:<br>Peer IP Address Time To Live<br>172.16.2.3 16<br>Logical Interface Profile - interface-109-1-32-profile<br>Policy Faults Histo<br>General Routed Sub-Interfaces Routed Interfaces S<br>Composed Sub-Interfaces Routed Sub-Interfaces S<br>Properties<br>Routed Sub-Interfaces Composed States S<br>Properties<br>Routed Sub-Interfaces Composed States S<br>Path IP Address MAC Address MTU (bytes) Encap                                                                                                    |                   |                          |                  |                      |                   |                          |                   |         |   |
| Connectarity Peer IP Address   172.16.2.3 16     Logical Interface Profile - interface-109-1-32-profile     Policy   Faults   Histo   General   Routed Sub-Interfaces     Routed Sub-Interfaces     Routed Sub-Interfaces     Properties     Routed Sub-Interfaces     Path   IP Address   MAC Address   MTU (bytes)     Encap                                                                                                    | BGP Infra Peer    |                          |                  |                      |                   |                          |                   |         |   |
| 172.16.2.3 16<br>Logical Interface Profile - interface-109-1-32-profile<br>Policy Faults Histo<br>General Routed Sub-Interfaces Routed Interfaces S<br>© ♥ ▲ ◎<br>Properties<br>Routed Sub-Interfaces:<br>A Path IP Address Secondary IP Address MAC Address MTU (bytes) Encap                                                                                                    | Connectivity.     | Peer IP Address          |                  |                      | Time To Live      |                          |                   |         |   |
| Logical Interface Profile - interface-109-1-32-profile                                                                                                    |                   | 172.16.2.3               |                  |                      | 16                |                          |                   |         |   |
| Policy Faults Histo<br>General Routed Sub-Interfaces Routed Interfaces S<br>Properties<br>Routed Sub-Interfaces:<br>Properties<br>Routed Sub-Interfaces:<br>Properties<br>Routed Sub-Interfaces:<br>Properties<br>Routed Sub-Interfaces:<br>Properties<br>Routed Sub-Interfaces:<br>Properties<br>Routed Sub-Interfaces:<br>Routed Sub-Interfaces:<br>Routed                                                                                                    | Logical Interface | Profile - interface-1    | 09-1-32-pro      | file                 |                   |                          |                   | 0 (     | 2 |
| Policy Faults Histo<br>General Routed Sub-Interfaces Routed Interfaces S<br>Properties<br>Routed Sub-Interfaces:<br>Path IP Address Secondary IP Address MAC Address MTU (bytes) Encap                                                                                                    | Logical interface | i ione interiace i       | 05 i 52 pio      | THE                  |                   |                          |                   |         |   |
| General       Routed Sub-Interfaces       Routed Interfaces       S         Properties       Routed Sub-Interfaces:       Image: Secondary IP Address       MAC Address       MTU (bytes)       Encap                                                                                                    |                   |                          |                  |                      |                   |                          | Policy Faults     | History | y |
| Image: Secondary IP Address       MAC Address       MTU (bytes)       Encap                                                                                                    |                   |                          |                  |                      | Gene              | al Routed Sub-Interfaces | Routed Interfaces | s SV    | 4 |
| Properties Routed Sub-Interfaces: Path IP Address Secondary IP Address MAC Address MTU (bytes) Encap                                                                                                    | 8 7 4 0           |                          |                  |                      |                   |                          |                   | 0 4     | Ł |
| Routed Sub-Interfaces:  Path IP Address Secondary IP Address MAC Address MTU (bytes) Encap                                                                                                    | Properties        |                          |                  |                      |                   |                          |                   |         |   |
| Path IP Address Secondary IP Address MAC Address MTU (bytes) Encap                                                                                                    | Routed Sub-Inte   | erfaces:                 |                  |                      |                   |                          |                   | • +     | L |
|                                                                                                    |                   | <ul> <li>Path</li> </ul> | IP Address       | Secondary IP Address | MAC Address       | MTU (bytes)              | Encap             |         |   |
| Pod-1/Node-109/eth1/32 172.16.1.33/27 00:22:BD:F8:19:FF inherit vlan-4                                                                                                    |                   | Pod-1/Node-109/eth1/32   | 2 172.16.1.33/27 |                      | 00:22:BD:F8:19:FF | inherit                  | vlan-4            |         |   |

2. Vérifiez la session OSPF/BGP à partir de l'interface de ligne de commande Spine sur chaque cluster APIC. Vérifiez que le protocole OSPF est actif sur la colonne vertébrale et obtient des routes à partir de l'interface de ligne de commande IPN (Spine CLI).Vérifiez que la session BGP est à la hauteur du site distant (Spine CLI).Connectez-vous à l'interface de ligne de commande Spine CLI, vérifiez que l'EVPN L2VPN BGP et OSPF est activé sur chaque colonne vertébrale. Vérifiez également que le rôle de noeud pour BGP est un haut-parleur de site.

```
spine109# show ip ospf neighbors vrf overlay-1
OSPF Process ID default VRF overlay-1
Total number of neighbors: 1
                                     Up Time Address Interface
04:13:07 172.16.1.34 Eth1/32.32
Neighbor ID Pri State
172.16.1.34
                 1 FULL/ -
                                                              Eth1/32.32
spine109#
spine109# show bgp 12vpn evpn summary vrf overlay-1
BGP summary information for VRF overlay-1, address family L2VPN EVPN
BGP router identifier 172.16.1.3, local AS number 100
BGP table version is 235, L2VPN EVPN config peers 1, capable peers 1
0 network entries and 0 paths using 0 bytes of memory
BGP attribute entries [0/0], BGP AS path entries [0/0]
BGP community entries [0/0], BGP clusterlist entries [0/0]
Neighbor V AS MsgRcvd MsgSent TblVer InQ OutQ Up/Down State/PfxRcd
172.16.2.3 4 200 259 259 235 0 0 04:15:39 0
spine109#
spine109# vsh -c 'show bgp internal node-role'
Node role : : MSITE_SPEAKER
spine209# show ip ospf neighbors vrf overlay-1
OSPF Process ID default VRF overlay-1
Total number of neighbors: 1
```

Neighbor ID Pri State Up Time Address Interface 172.16.1.34 1 FULL/ -04:20:36 172.16.2.34 Eth1/32.32 spine209# spine209# show bgp l2vpn evpn summary vrf overlay-1 BGP summary information for VRF overlay-1, address family L2VPN EVPN BGP router identifier 172.16.2.3, local AS number 200 BGP table version is 270, L2VPN EVPN config peers 1, capable peers 1 0 network entries and 0 paths using 0 bytes of memory BGP attribute entries [0/0], BGP AS path entries [0/0]BGP community entries [0/0], BGP clusterlist entries [0/0] Neighbor V AS MsgRcvd MsgSent TblVer InQ OutQ Up/Down State/PfxRcd 172.16.1.3 4 100 264 264 270 0 0 04:20:40 0 spine209# spine209# vsh -c 'show bgp internal node-role' Node role : : MSITE\_SPEAKER

3. Vérifiez les interfaces Overlay-1 à partir de l'interface de ligne de commande Spine sur chaque cluster APIC. Connectez-vous à l'interface de ligne de commande Spine pour vérifier et vérifier les interfaces Overlay-1.ETEP (TEP Multipod Dataplane)Adresse du point de terminaison du tunnel du plan de données utilisée pour acheminer le trafic entre plusieurs modules dans le fabric ACI unique.DCI-UCAST (Intersite Dataplane unicast ETEP (anycast par site)Cette adresse ETEP de plan de données anycast est unique par site. Il est attribué à toutes les épines connectées au périphérique IPN/ISN et utilisé pour recevoir le trafic de monodiffusion L2/L3.DCI-MCAST-HREP (plan de données intersite) TEP multicast)Cette adresse ETEP anycast est attribuée à toutes les épines connectées au périphérique IPN/ISN et utilisée pour recevoir le trafic BUM L2 (diffusion, monodiffusion inconnue et multidiffusion).MSCP-ETEP (ETEP plan de contrôle multisite)II s'agit de l'adresse ETEP du plan de contrôle, également connue sous le nom d'ID de routeur BGP sur chaque colonne

```
vertébrale pour l'EVPN MP-BGP.
spine109# show ip int vrf overlay-1
<snip>
lo17, Interface status: protocol-up/link-up/admin-up, iod: 83, mode: etep
 IP address: 172.16.1.4, IP subnet: 172.16.1.4/32
 IP broadcast address: 255.255.255.255
 IP primary address route-preference: 1, tag: 0
lo18, Interface status: protocol-up/link-up/admin-up, iod: 84, mode: dci-ucast
 IP address: 172.16.1.1, IP subnet: 172.16.1.1/32
 IP broadcast address: 255.255.255.255
 IP primary address route-preference: 1, tag: 0
lo19, Interface status: protocol-up/link-up/admin-up, iod: 85, mode: dci-mcast-hrep
 IP address: 172.16.1.2, IP subnet: 172.16.1.2/32
 IP broadcast address: 255.255.255.255
 IP primary address route-preference: 1, tag: 0
lo20, Interface status: protocol-up/link-up/admin-up, iod: 87, mode: mscp-etep
 IP address: 172.16.1.3, IP subnet: 172.16.1.3/32
 IP broadcast address: 255.255.255.255
 IP primary address route-preference: 1, tag: 0
```

```
spine209# show ip int vrf overlay-1
<snip>
lo13, Interface status: protocol-up/link-up/admin-up, iod: 83, mode: etep
 IP address: 172.16.2.4, IP subnet: 172.16.2.4/32
 IP broadcast address: 255.255.255.255
 IP primary address route-preference: 1, taq: 0
lo14, Interface status: protocol-up/link-up/admin-up, iod: 84, mode: dci-ucast
 IP address: 172.16.2.1, IP subnet: 172.16.2.1/32
 IP broadcast address: 255.255.255.255
 IP primary address route-preference: 1, tag: 0
lo15, Interface status: protocol-up/link-up/admin-up, iod: 85, mode: dci-mcast-hrep
 IP address: 172.16.2.2, IP subnet: 172.16.2.2/32
 IP broadcast address: 255.255.255.255
 IP primary address route-preference: 1, tag: 0
lo16, Interface status: protocol-up/link-up/admin-up, iod: 87, mode: mscp-etep
 IP address: 172.16.2.3, IP subnet: 172.16.2.3/32
 IP broadcast address: 255.255.255.255
 IP primary address route-preference: 1, tag: 0
```

Àla fin, assurez-vous qu'aucune erreur n'est visible depuis le SMC. Dépannagell

n'existe actuellement aucune information de dépannage spécifique pour cette

configuration. Informations connexes Livre blanc sur l'architecture multisite de l'ACI

CiscoSupport et documentation techniques - Cisco Systems